# <sup>アクティビティ・オプショナルツアー予約サイト</sup> ■OPTBOOKMARK.JP 操作マニュアル■

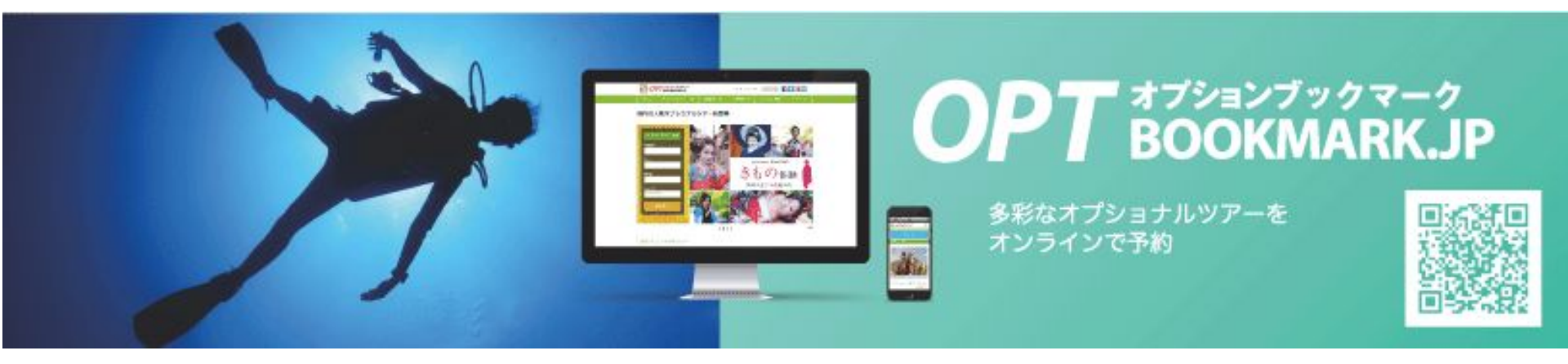

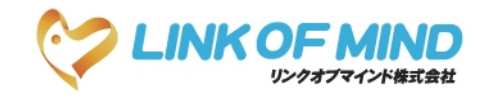

Ver. 1.0.1

目次

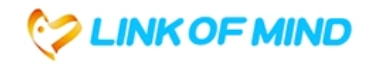

## 1. 各種機能紹介

### 1-1 TOP画面

1-2 予約管理
 1-2-① 予約照会
 1-2-② 問い合わせ管理

### 1-3 マスタ管理

| 1-3-① | 催行会社照会 |
|-------|--------|
| 1-3-② | ユーザー照会 |

#### 1-4 商品管理

| 1-4-① | 在庫照会  |
|-------|-------|
| 1-4-2 | プラン照会 |

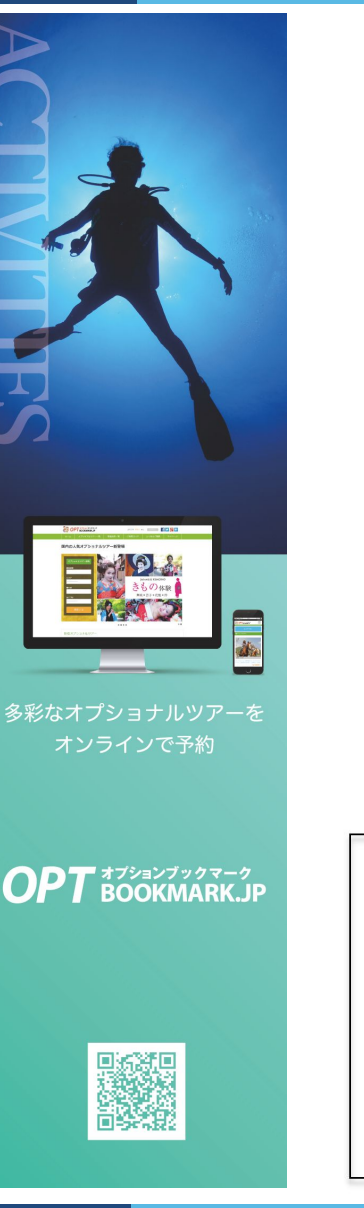

## 2.予約回答フロー

- 2-1 予約
- 2-2 リクエスト予約(共通操作)
- 2-3 リクエスト予約 (OK)
- 2-4 リクエスト予約 (NG)
- 2-5 催行中止
- 3. 商品作成

3-1 在庫設定・作成

※プラン作成に関する操作資料については、別途お問い合わせください。

※初回コース設定については 当社にて作成いたします。

 $\label{eq:copyright} \ensuremath{\textcircled{C}}\xspace \ensuremath{\textcircled{C}}\xspace \ensuremath{C}\xspace \ensuremath{\textcircled{C}}\xspace \ensuremath{\textcircled{C}}\xspace \$ 

## 1. 各種機能紹介

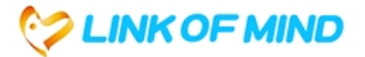

### 1-1 TOP画面

| ログインID                                                                                                    | https://admin.optbookmark.jp/login<br>からログイン画面に入れます。                              |  |  |
|----------------------------------------------------------------------------------------------------|-----------------------------------------------------------------------------------|--|--|
| パスワード                                                                                                    | それぞれ、【ログインID】・【パスワード】を<br>入力し、ログインしてください。<br>※パソコン・スマートフォン・タブレット等<br>からログインが可能です。 |  |  |
| OPTBOOKMARK    好放理・    会成型・    Cグアクト    Cグアクト      このアページン      DPページン      Dグページン      Dグページン  < | ログイン後は右図のような画面になります。<br>※この画面から、様々な管理画面へ<br>アクセスが可能です。                            |  |  |

## **1. 各種機能紹介** 1-2-① 予約照会

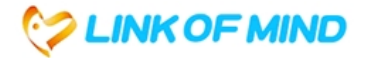

### 1-2 予約管理

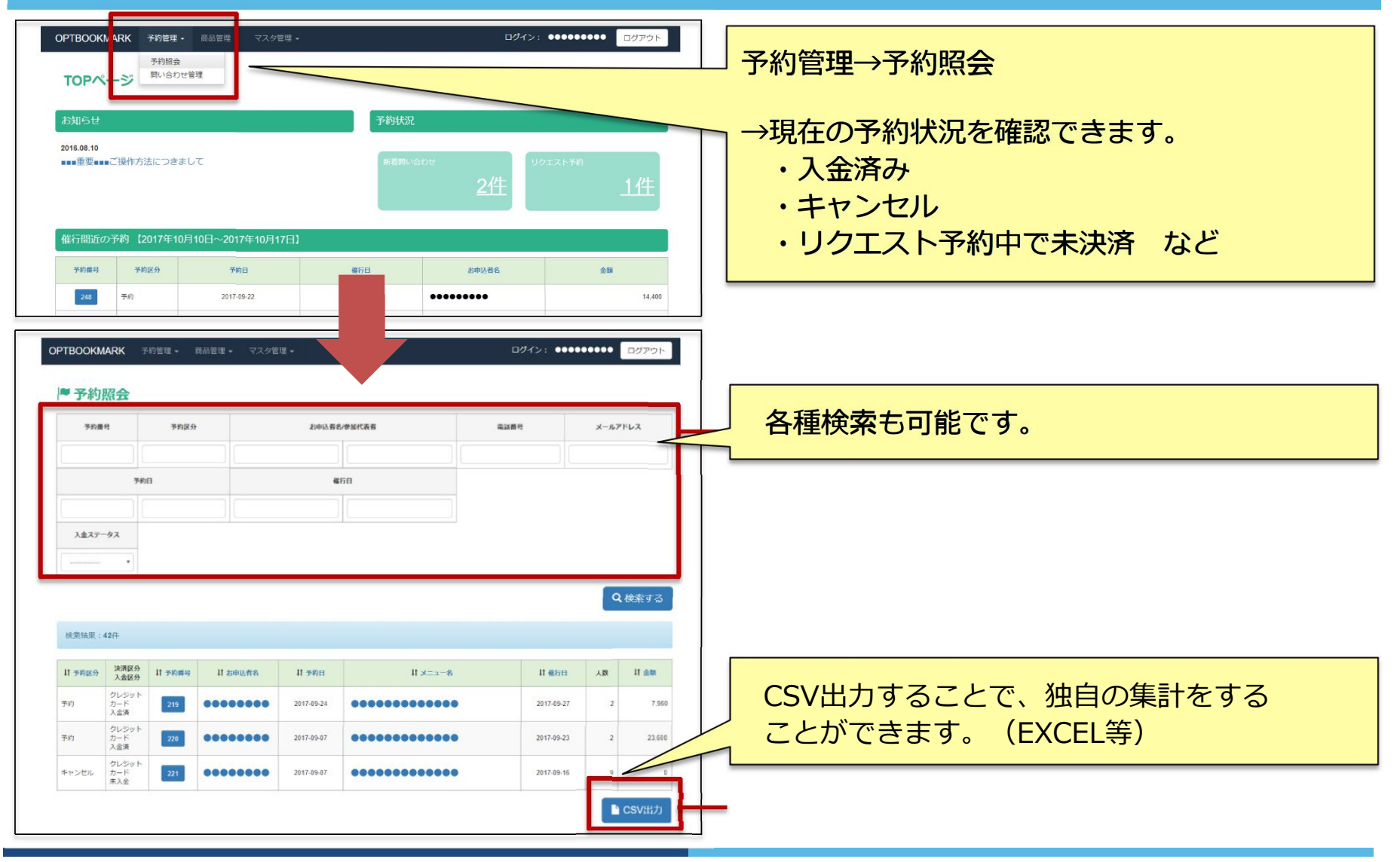

Copyright  $\ensuremath{\mathbb{C}}$  Linkofmind Co., Ltd. All Rights Reserved.

## 1. 各種機能紹介 1-2-① 予約照会(顧客情報確認画面)

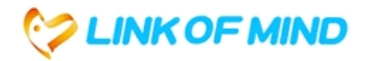

### 1-2 予約管理

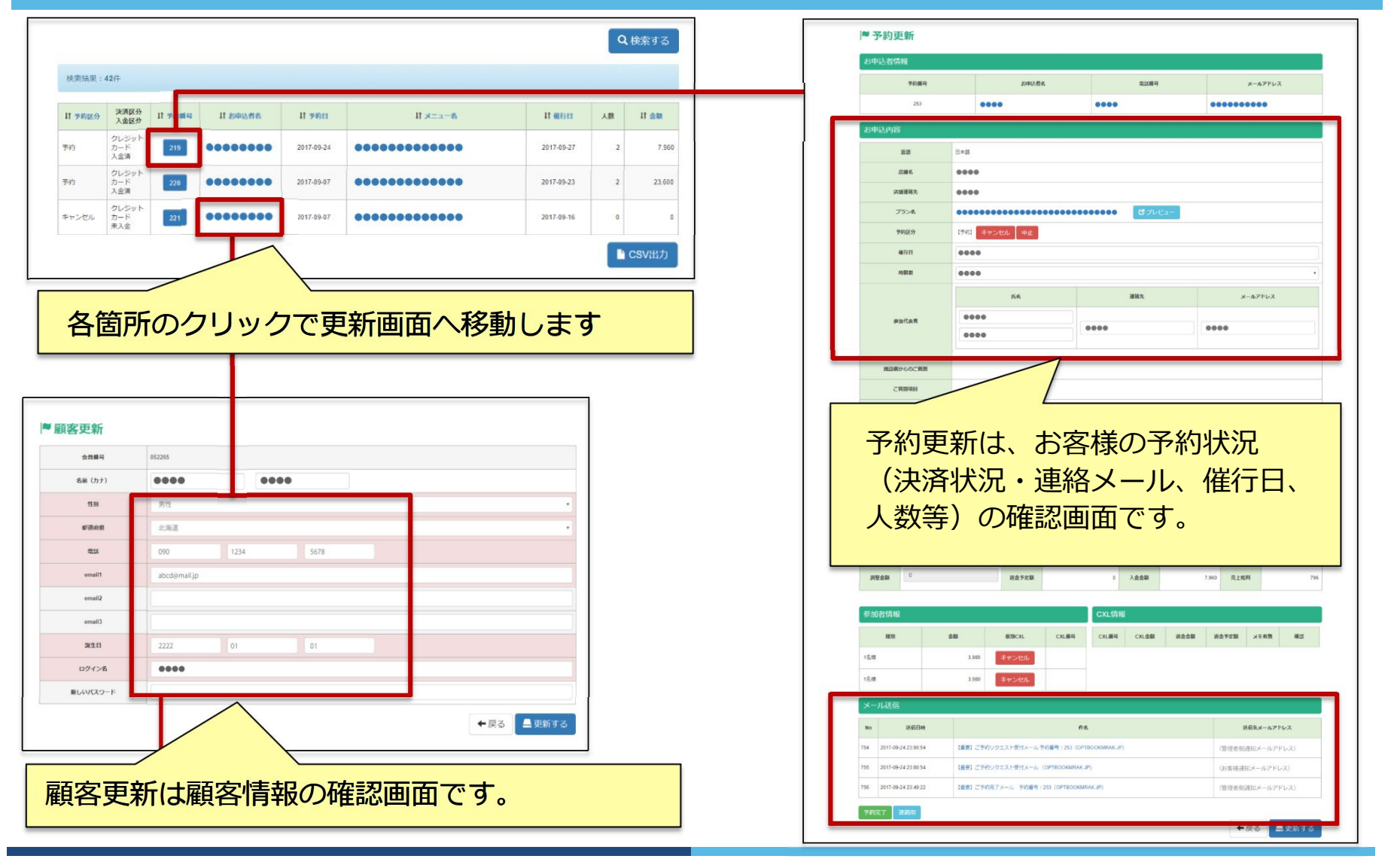

Copyright © Linkofmind Co., Ltd. All Rights Reserved.

## **1. 各種機能紹介** 1-2-2 問い合わせ管理

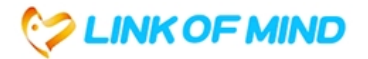

### 1-2 予約管理

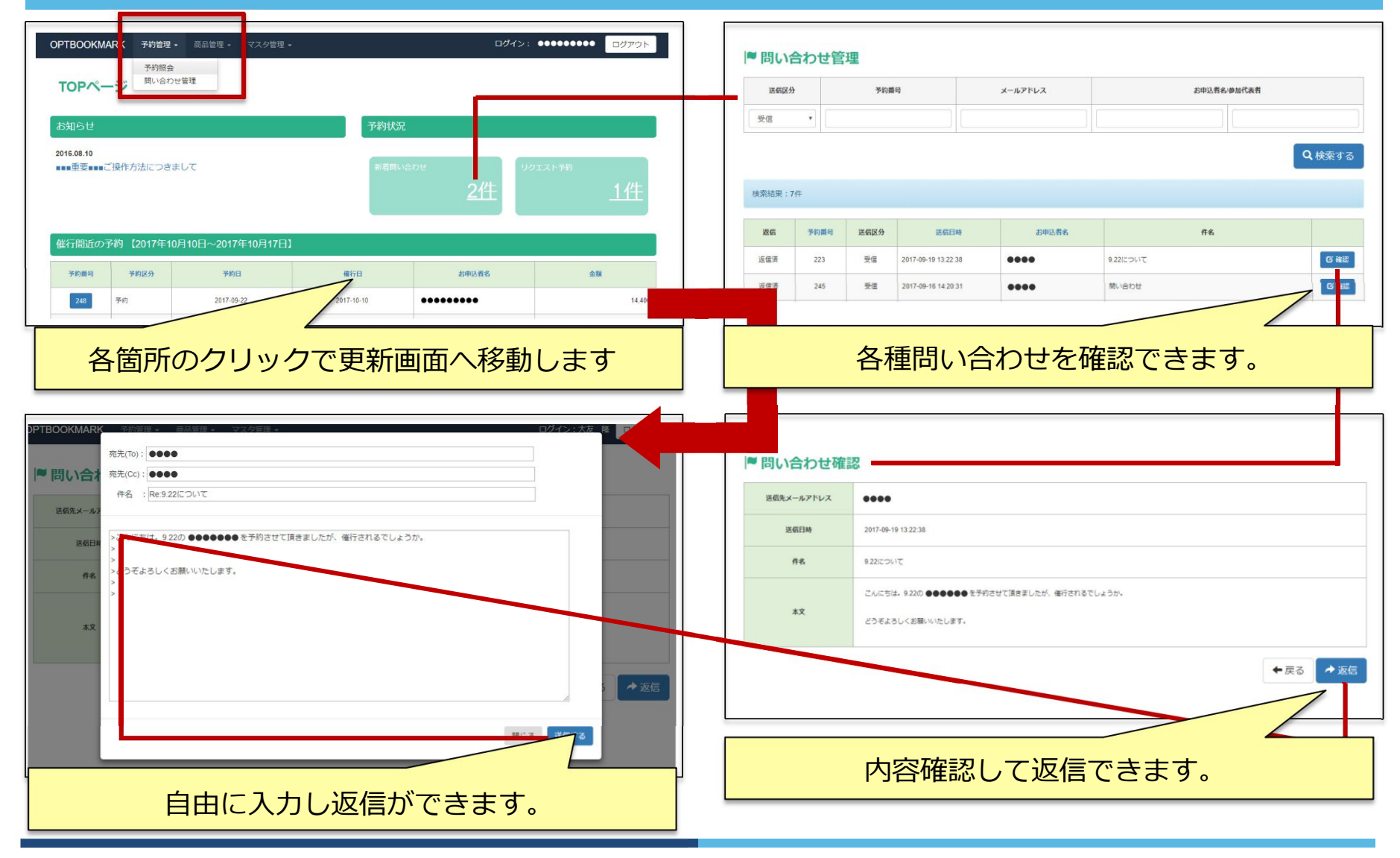

Copyright © Linkofmind Co., Ltd. All Rights Reserved.

## 1. 各種機能紹介 1-3-① 催行会社照会 1-3-② ユーザー照会

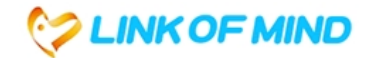

## 1-3 マスタ管理

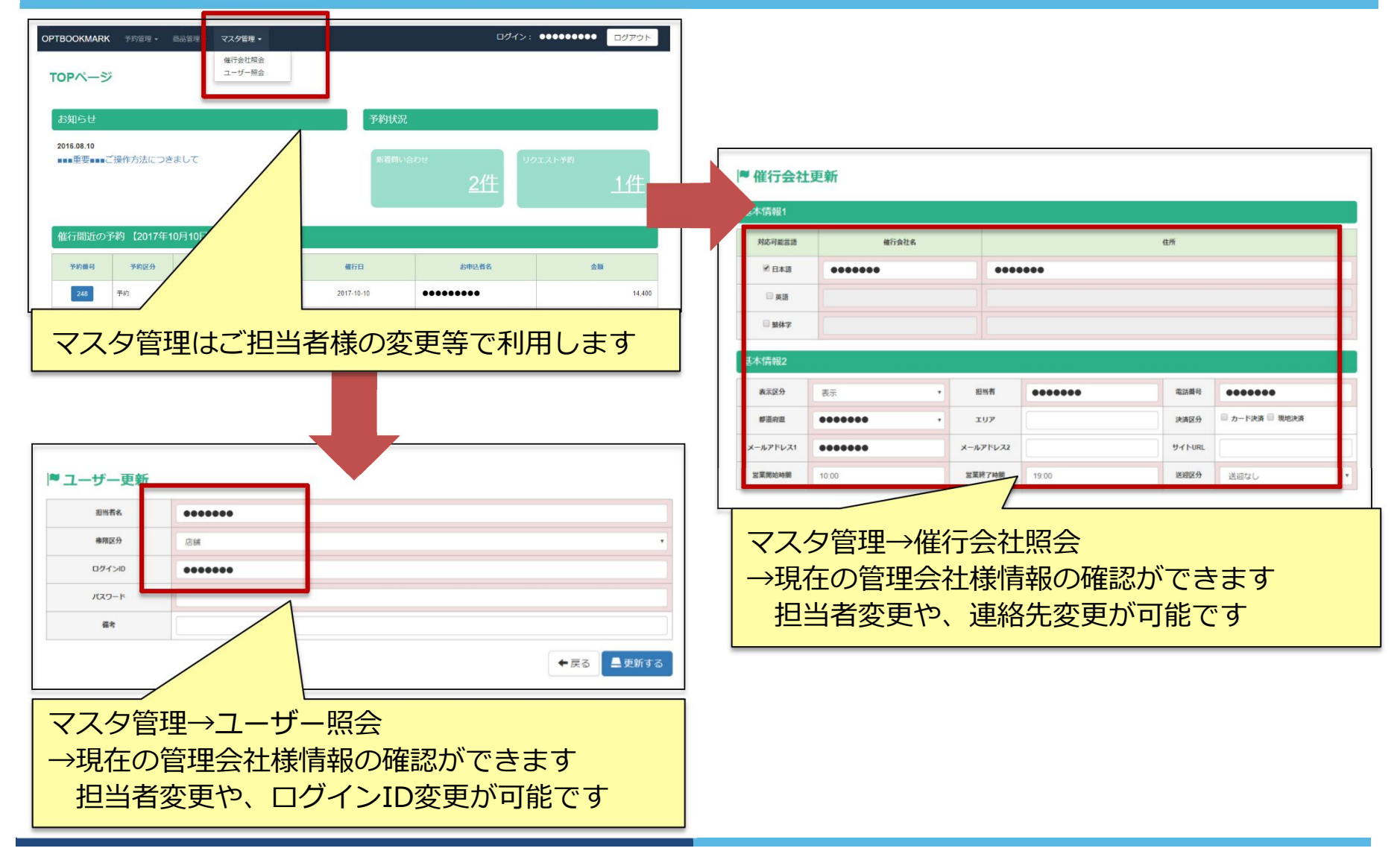

Copyright  $\ensuremath{\mathbb{C}}$  Linkofmind Co., Ltd. All Rights Reserved.

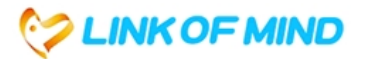

### 2-1 予約

| OPTBOOKMARK 予約管               | 理                            |            | ログイン:    | ●●●●●●●●●●●   |                                |
|-------------------------------|------------------------------|------------|----------|---------------|--------------------------------|
| TOPページ                        |                              |            |          |               | メインがこちらになります。<br>この画面で2つの予約状況を |
| お知らせ                          |                              | 予約状況       |          |               | 確認することができます。                   |
| 2016.08.10<br>■■■重要■■■ご操作方法(ご | )きまして                        | 新着問い合      | ਸਦ<br>2件 | ITZ トラ約<br>1件 | リクエスト予約状況―(A)                  |
| 催行間近の予約 【2017                 | <b>∓10月10日~2017年10月17日</b> 】 | 1          |          |               |                                |
| 予約番号 予約区分                     | 予約日                          | 催行日        | お申込者名    | 金額            | 直近の予約状況—(B)                    |
| 248 予約                        | 2017-09-22                   | 2017-10-10 | •••••    | 14,400        |                                |

## ◆在庫設定により、予約される方法は以下になります。

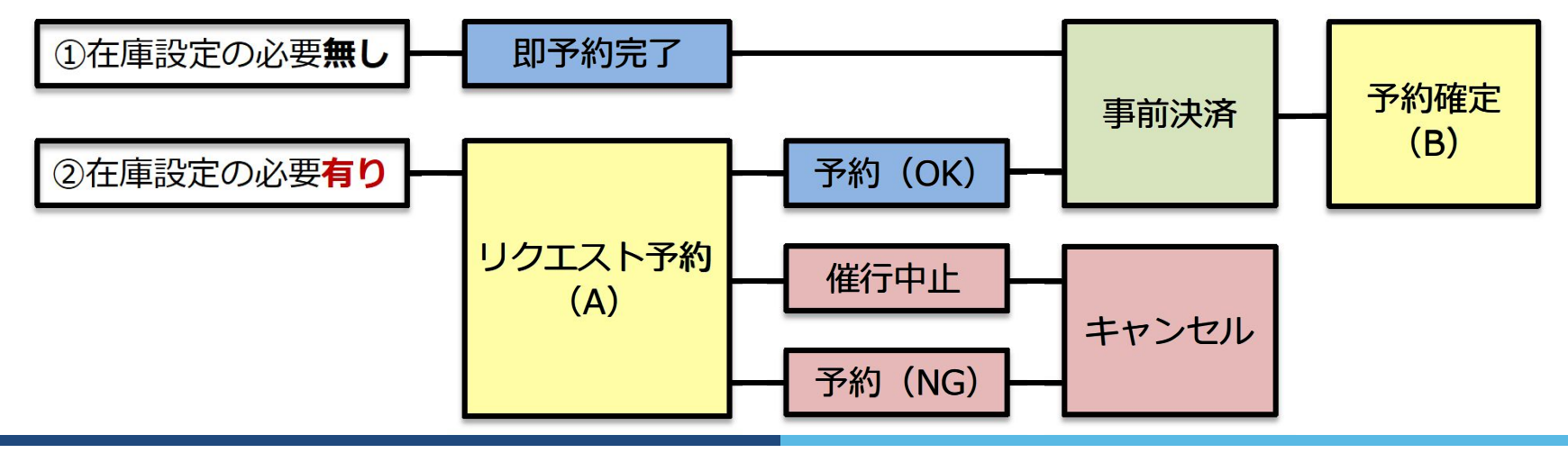

 $\label{eq:copyright} \textcircled{Copyright} \textcircled{Copyright} \hline{Copyright} \hline{Copyright} \hline Copyright \hline{Copyright} \hline{Copyright} \hline Copyright \hline{Copyright} \hline Copyright \hline{Copyright} \hline Copyright \hline{Copyright} \hline \hline Copyright \hline{Copyright} \hline \hline Copyrig$ 

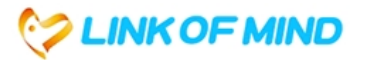

## 2-2 リクエスト予約返答(共通操作)

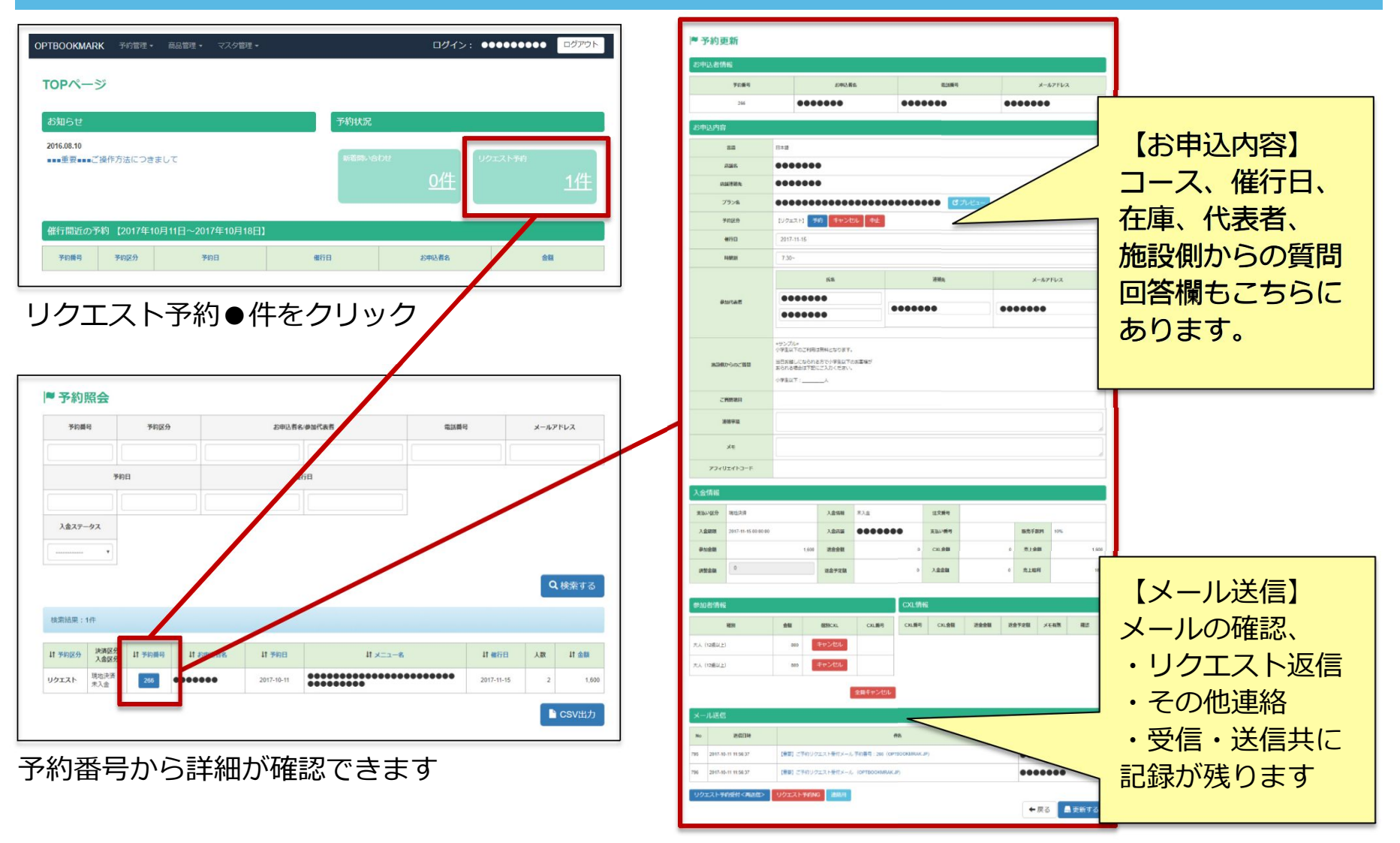

Copyright © Linkofmind Co., Ltd. All Rights Reserved.

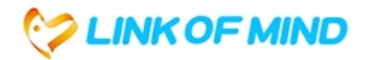

### 2-3 リクエスト予約(OK)

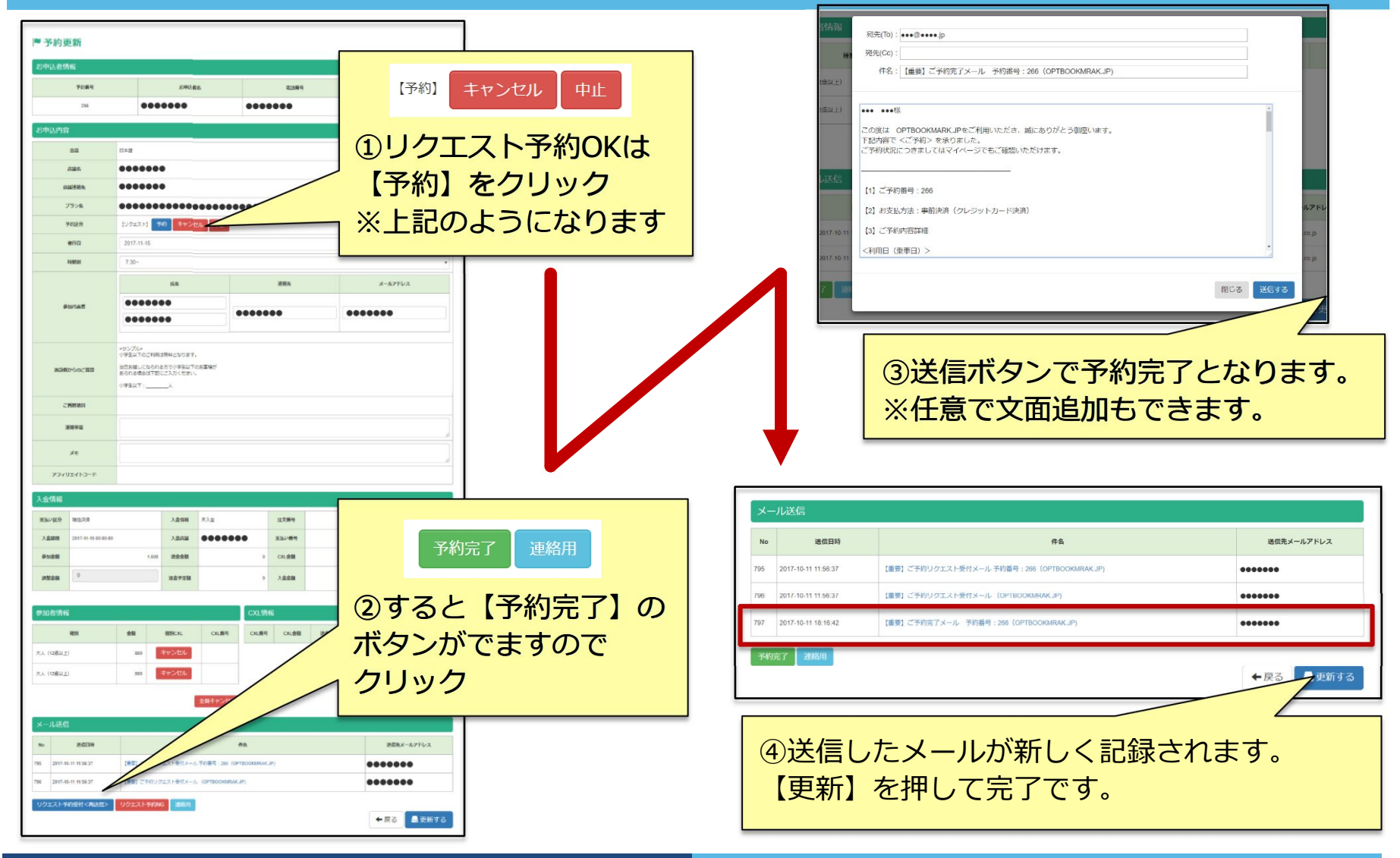

Copyright © Linkofmind Co., Ltd. All Rights Reserved.

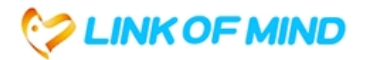

### 2-4 リクエスト予約 (NG)

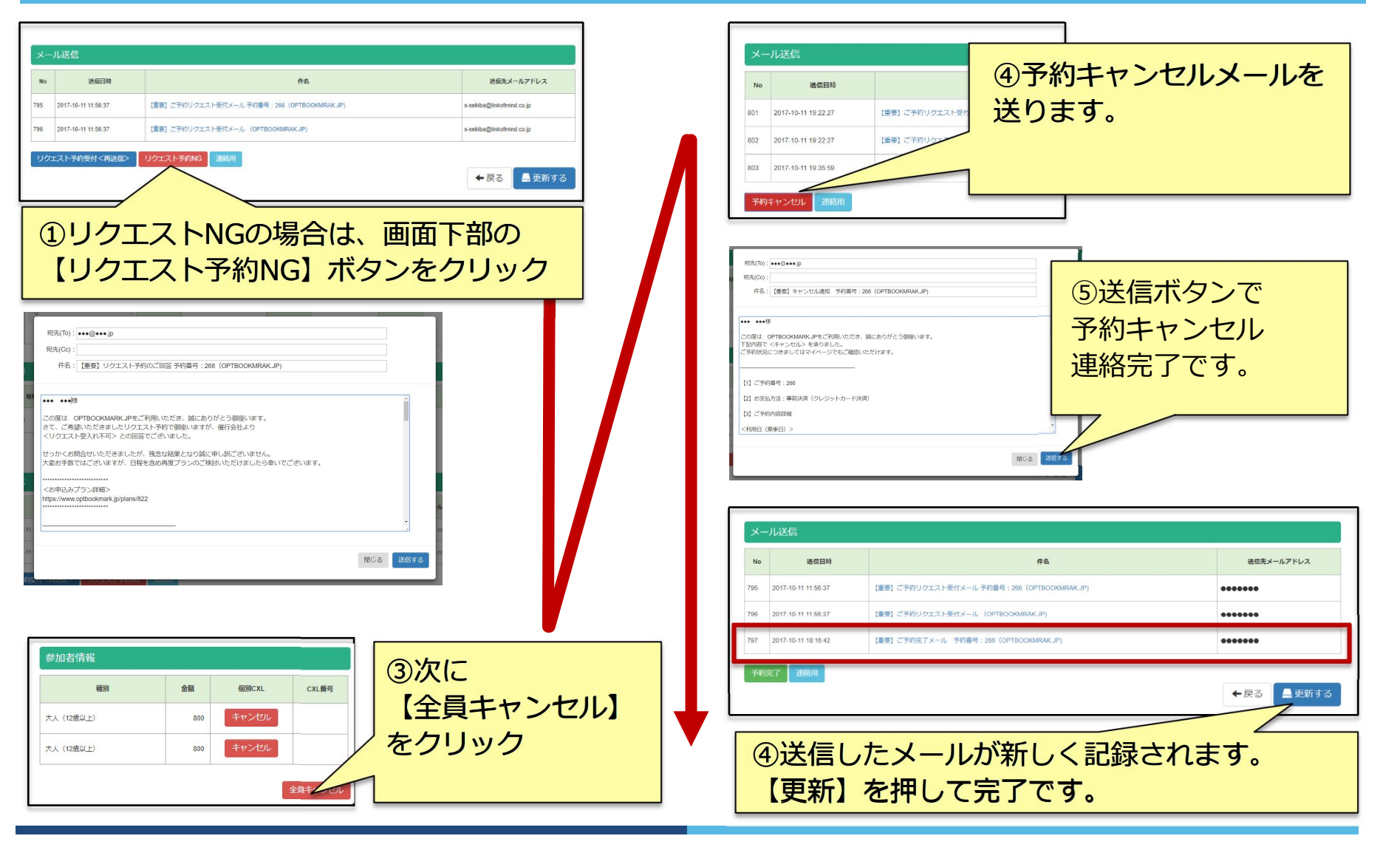

Copyright © Linkofmind Co., Ltd. All Rights Reserved.

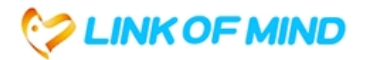

### 2-5 リクエスト予約(催行中止)

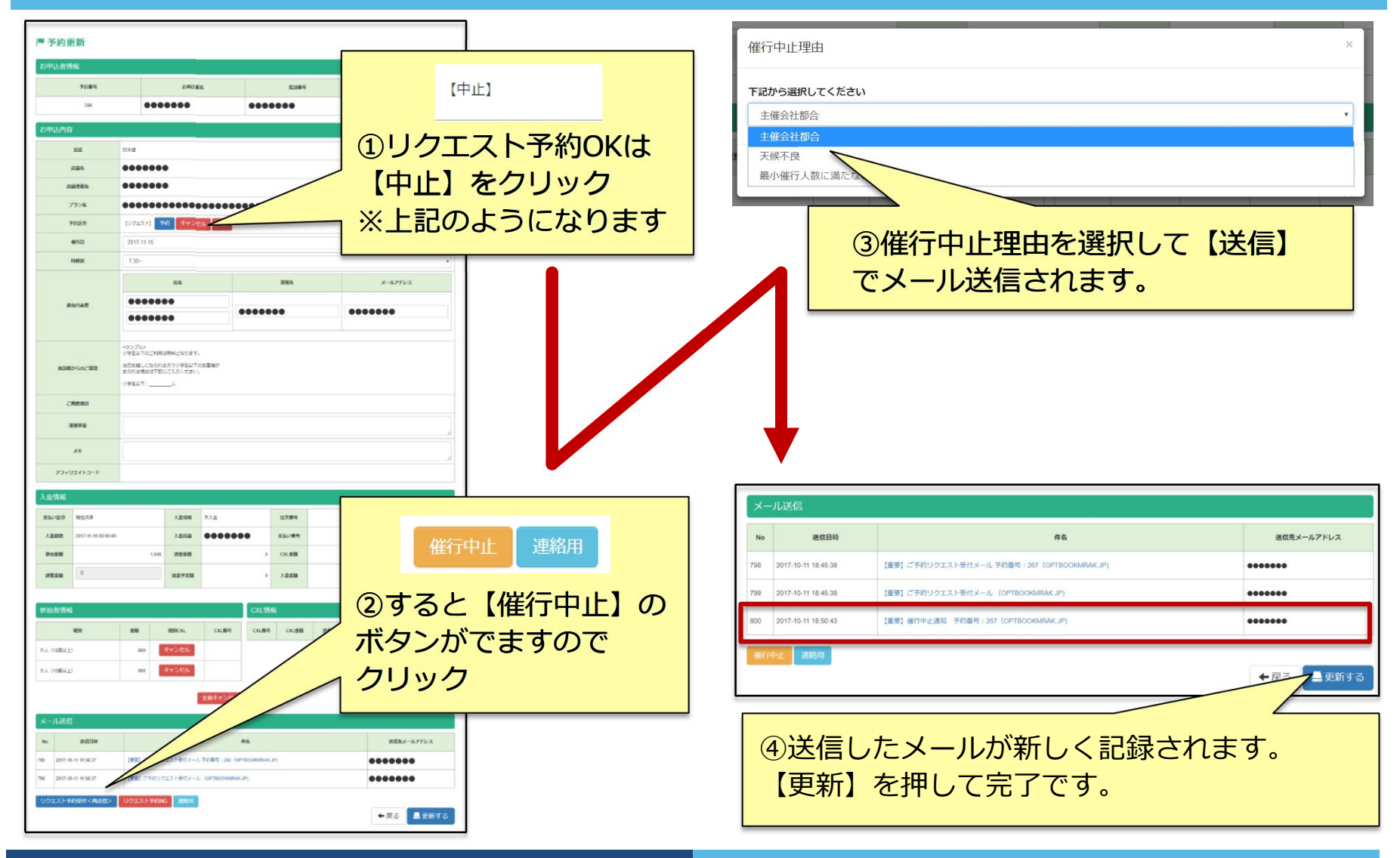

Copyright  $\ensuremath{\mathbb{C}}$  Linkofmind Co., Ltd. All Rights Reserved.

## 3. 商品作成

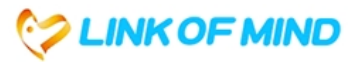

## 3-1 在庫設定

| OPTEGOOKMARK      予約管理・      両は安理・      マスタ管理・      ログアウト                                                                                                    | ▶ 在庫登録                          |
|----------------------------------------------------------------------------------------------------|---------------------------------|
| 在筆版会<br><b>TOD</b> の一つジ プラン相会                                                                                                    | 右命令 (受電用)                       |
|                                                                                                    | (フロント用)                         |
| お知らせ                                                                                                    | 在身名 (フロント用) (英語)                |
| 2016.08.10                                                                                                    | 在庫名 (フロント用) (保仲寧)               |
| 2件 1件                                                                                                    | ◆戻る ▲ 登録する                      |
| 催行間近のウネジ (201 0月17日)<br>予約書号 予約<br>第二日 お中以花名 金属                                                                                                    | ■ 在庫登録                          |
| 248      %*      2017-10-10      •••••••••      14.400                                                                                                    | 右線名(管理用)      ***ブラン(**:**スタート) |
|                                                                                                    | 在総合 (フロント用) (**:**~             |
|                                                                                                    | 在孫者 (フロント用) (英語)                |
| 商品管理から「在庫照会」をクリック                                                                                                    | 在総合(フロント用)(案体表)                 |
|                                                                                                    | ←戻る ▲登録する                       |
|                                                                                                    |                                 |
| ◎ 在庫照会                                                                                                    |                                 |
| 在庫名(認理用)      在庫名(フロント用)      在庫名(フロント用)(眞雨)      在庫名(フロント用)(徽体字)                                                                                                    | 在庫名(管理用)は、管理画面で使う名称             |
|                                                                                                    | (フロント田)は、商品ページ表示名称と             |
| Q 検察する 🚺 🕇 新規作成                                                                                                    |                                 |
| New York Control of Control of Co | なります。                           |
|                                                                                                    | 入力後、「更新」で作成完了です                 |
| 在厚各(段電用) 在厚各(フロント用) 在厚各(フロント用)(高油) 在厚各(フロント用)(紫体学)                                                                                                    |                                 |
| 7:30- 7:30- C I H B RID                                                                                                    | ※プラン佐はする 埋今                     |
| 830- 830-<br>                                                                                                    |                                 |
|                                                                                                    | ①在庫設定作成                         |
|                                                                                                    | ②プラン内容作成                        |
| 新たな種類の在庫項目を作るときは                                                                                                    |                                 |
| 「新規作成」をクリック                                                                                                    |                                 |
|                                                                                                    | ④販売開始 の流れが基本となります               |

Copyright © Linkofmind Co., Ltd. All Rights Reserved.

## 3. 商品作成

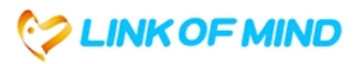

### 3-1 在庫設定

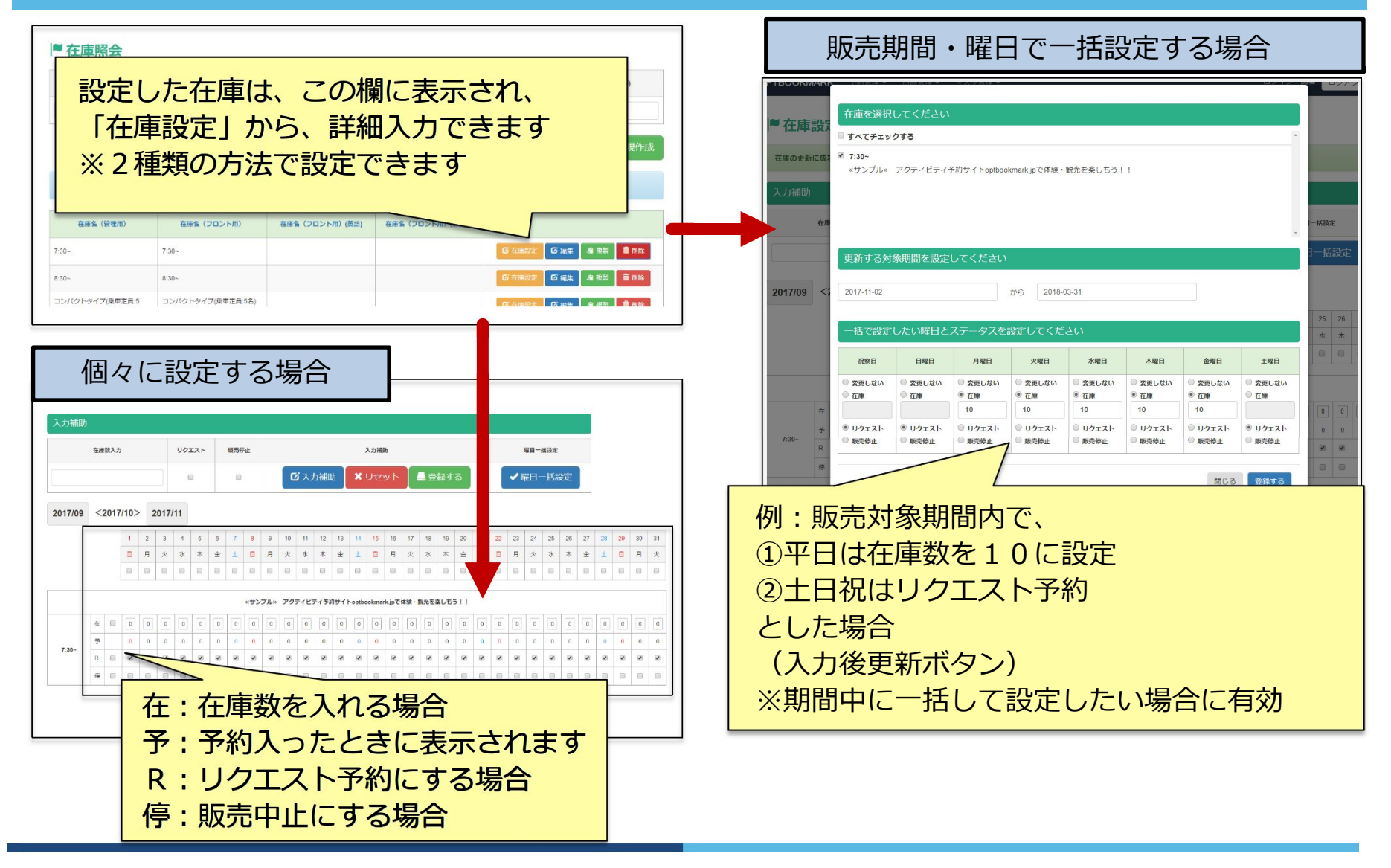

Copyright  $\ensuremath{\mathbb{C}}$  Linkofmind Co., Ltd. All Rights Reserved.

4.会社案内

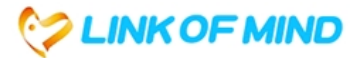

### 会社概要

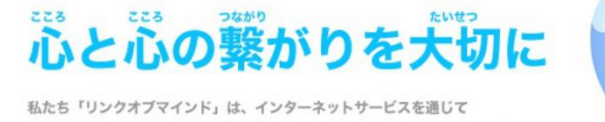

私たち、リンクオフマイント」は、インダーネットサービスを通して 人々に心温まるより良いサービスを追及する企業でありたいと思っています。

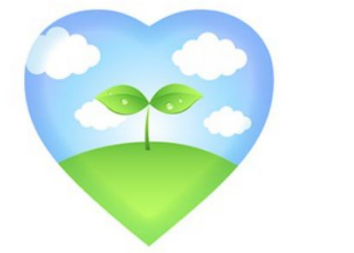

### 商 号 : リンクオブマインド 株式会社

- ■本社所在地 : 〒530-0015 大阪市北区中崎西3-3-43 ウテナ大阪ビル 5F
  【TEL】06-6485-5110 【FAX】06-6485-5130
- ■札幌オフィス : 〒060-0041 札幌市中央区大通東8丁目1-85 ル・ファール大通302
  【TEL】080-5598-5351 【MAIL】s-sekiba@linkofmind.co.jp

■沖縄オフィス : 〒901-0152 沖縄県那覇市字小禄424-2-103 (システム開発)

設立: 2011年 12月資本金: 30,000,000円代表者: 寺岡 幹真従業員数: 14人

加 盟 団 体 : 全国旅行業協会(ANTA) 旅行業登録 : 大阪府知事登録旅行業 第2-2625号 古物商許可 : 大阪府公安委員会許可 第621130120219号

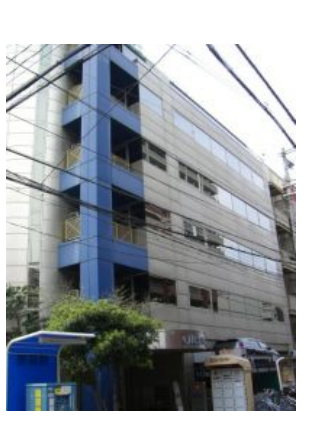

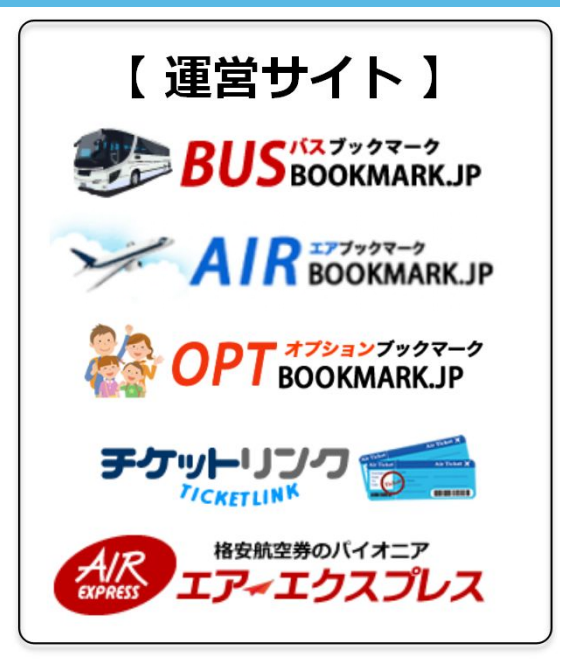

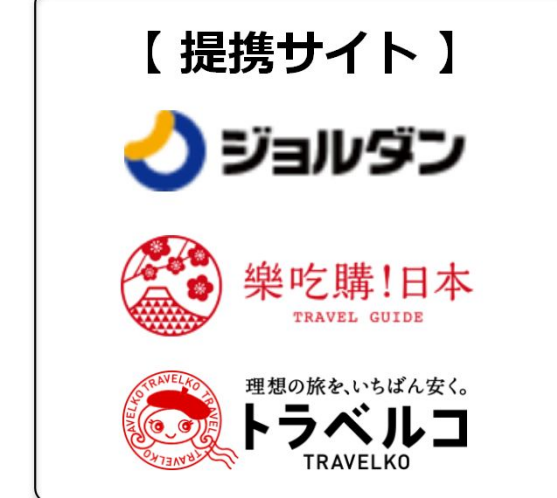

Copyright  $\circledast\,$  Linkofmind Co., Ltd. All Rights Reserved.